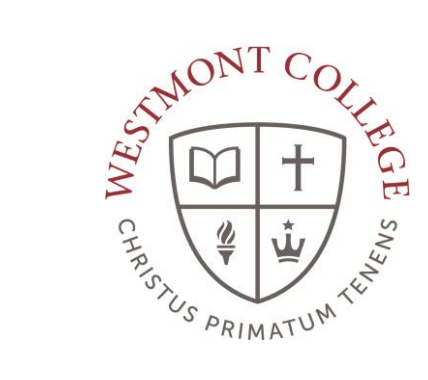

# WAYPOINT TRAINING

USING THE PLANNING AND SCHEDULING TIMELINE

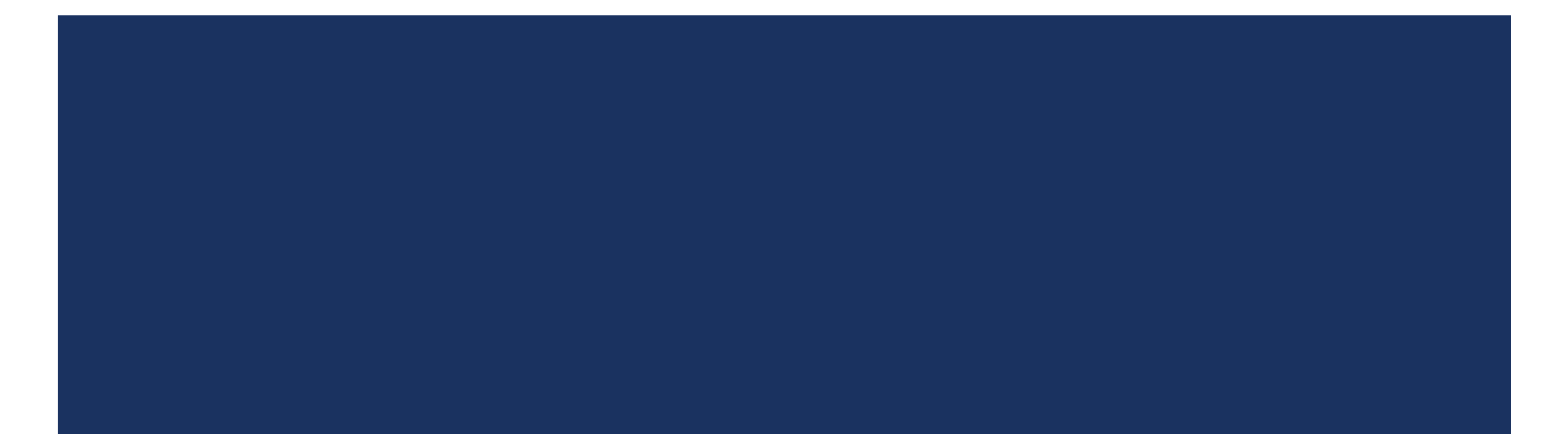

#### NAVIGATE TO MY.WESTMONT.EDU

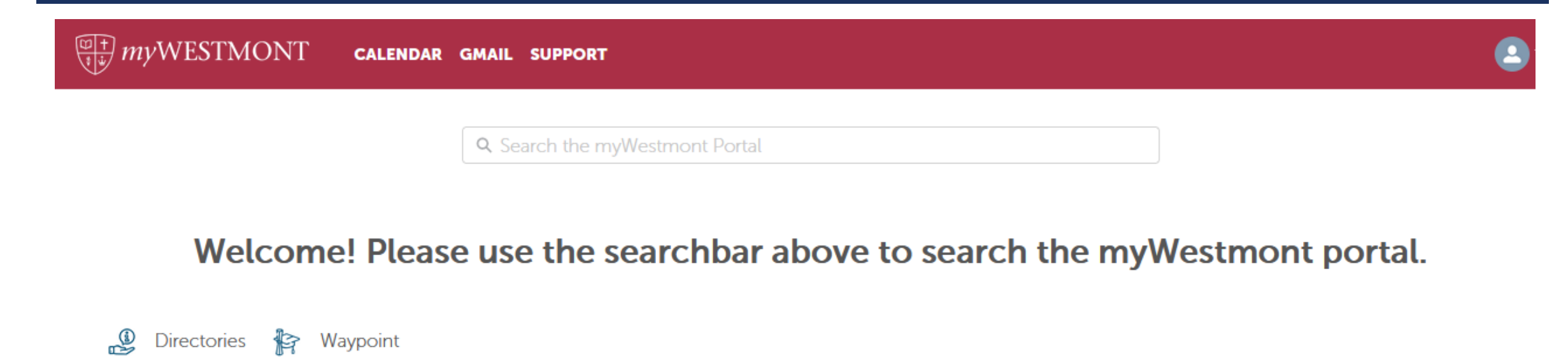

Add Favorite

Navigate to my.westmont.edu and click on the Waypoint link

#### WAYPOINT MAIN LANDING PAGE

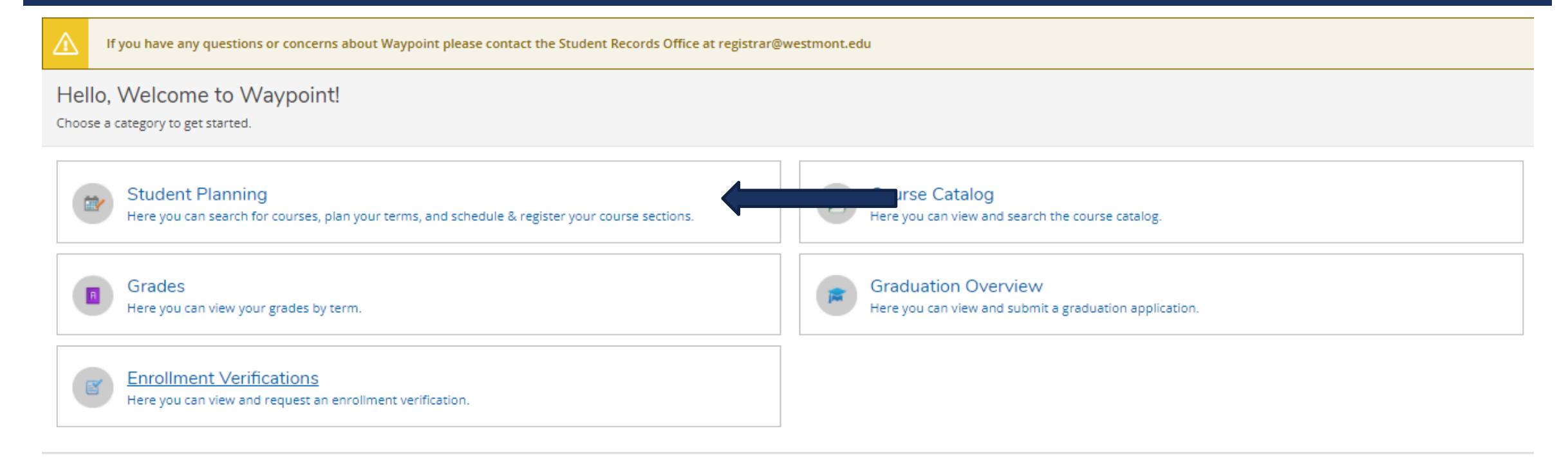

Click on Student Planning.

### STUDENT PLANNING LANDING PAGE

| Steps to<br>There are man | Getting Started<br>ny options to help you plan your courses and earn your degree. Here are 2 steps to g                                      | get you started:       |                                          |                                                                                                    | Search for courses                                    | ٩                |
|---------------------------|----------------------------------------------------------------------------------------------------|------------------------|------------------------------------------|----------------------------------------------------------------------------------------------------|-------------------------------------------------------|------------------|
| 1                         | View Your Progress<br>Start by going to My Progress to see your academic progress in your degree and<br>courses.<br><u>Go to My Progress</u> | l search for           | 2<br>Plar<br>Next<br>towa<br><u>Go t</u> | n your Degree and Register for<br>t, take a look at your plan to see what<br>ard your degree.<br>o Plan and Schedule | Classes<br>t you've accomplished and register your re | emaining classes |
| Programs                  |                                                                                                    | Cumulative GPA         |                                          | Progress                                                                                                    |                                                       |                  |
| Bachelor of               | f Arts in Art                                                                                                    | 2.804 (2.000 required) |                                          |                                                                                                    |                                                       |                  |

Click on Go to Plan and Schedule.

### SCHEDULE PAGE DETAILS

| Plan your Degree and Schedule your courses       |         |          |            |            |           | Se         | earch for | courses              | C                     |
|--------------------------------------------------|---------|----------|------------|------------|-----------|------------|-----------|----------------------|-----------------------|
| Schedule Timeline Advising Petitions and Waivers |         |          |            |            |           |            |           |                      |                       |
| Spring Semester 2022 +                           |         | 1        |            |            |           |            |           |                      |                       |
| ♥ Filter Sections                                |         | 🔒 Print  |            |            |           | Planned: 0 | Credits   | Enrolled: 15 Credits | Waitlisted: 0 Credits |
| ART-111-1: 4D Intermedia                         |         | Sun      | Mon        | Tue        | Wed       | T          | าน        | Fri                  | Sat                   |
| ✓ Registered                                     | 9am     |          |            |            |           |            |           |                      | ······                |
| Credits: 4 Credits                               | 10am    |          |            | ART-111-1  |           | ART-1      | 111-1     |                      |                       |
| Grading: Graded<br>Instructor: Stirling, M       | 11am    |          |            |            |           |            |           |                      |                       |
| 1/10/2022 to 5/5/2022 Veeting Information        | 12pm    |          | PEA-035-1  |            | PEA-035-1 |            |           | <b></b>              |                       |
| Drop                                             | 1pm     |          |            |            |           |            |           |                      |                       |
| ✓ View other sections                            | 2pm     |          |            |            |           |            |           |                      |                       |
| Note the term displayed. You                     | u can c | hange th | is term to | any past a | nd future | term       | in yo     | our Timelin          | e. ]                  |

#### SCHEDULE PAGE DETAILS

| Plan your Degree and Schedule your courses                          |      |         |           |           |           | Search for         | courses              | ۹                     |
|---------------------------------------------------------------------|------|---------|-----------|-----------|-----------|--------------------|----------------------|-----------------------|
| Schedule Timeline Advising Petitions and Waivers                    |      |         |           |           |           |                    |                      |                       |
| Spring Semester 2022 +                                              |      |         |           |           |           |                    |                      |                       |
| Filter Sections                                                     |      | 🔒 Print |           |           |           | Planned: 0 Credits | Enrolled: 15 Credits | Waitlisted: 0 Credits |
| ART-111-1: 4D Intermedia                                            |      | Sun     | Mon       | Tue       | Wed       | Thu                | Fri                  | Sat                   |
| ✓ Registered                                                        | 9am  |         |           |           |           |                    |                      | ······                |
| Credits: 4 Credits                                                  | 10am |         |           | ART-111-1 |           | ART-111-1          |                      |                       |
| Grading: Graded<br>Instructor: Stirling, M<br>1/10/2022 to 5/5/2022 | 11am |         | PEA-035-1 |           | PEA-035-1 |                    |                      |                       |
| ✓ Meeting Information                                               | 12pm |         |           |           | PER-035-1 |                    |                      |                       |
| Drop                                                                | 1pm  |         |           |           |           |                    |                      |                       |
| ✓ View other sections                                               | 2pm  |         |           |           |           |                    |                      |                       |

Note that you can also see your Planned, Enrolled and Waitlisted courses in each term.

#### SCHEDULE PAGE DETAILS

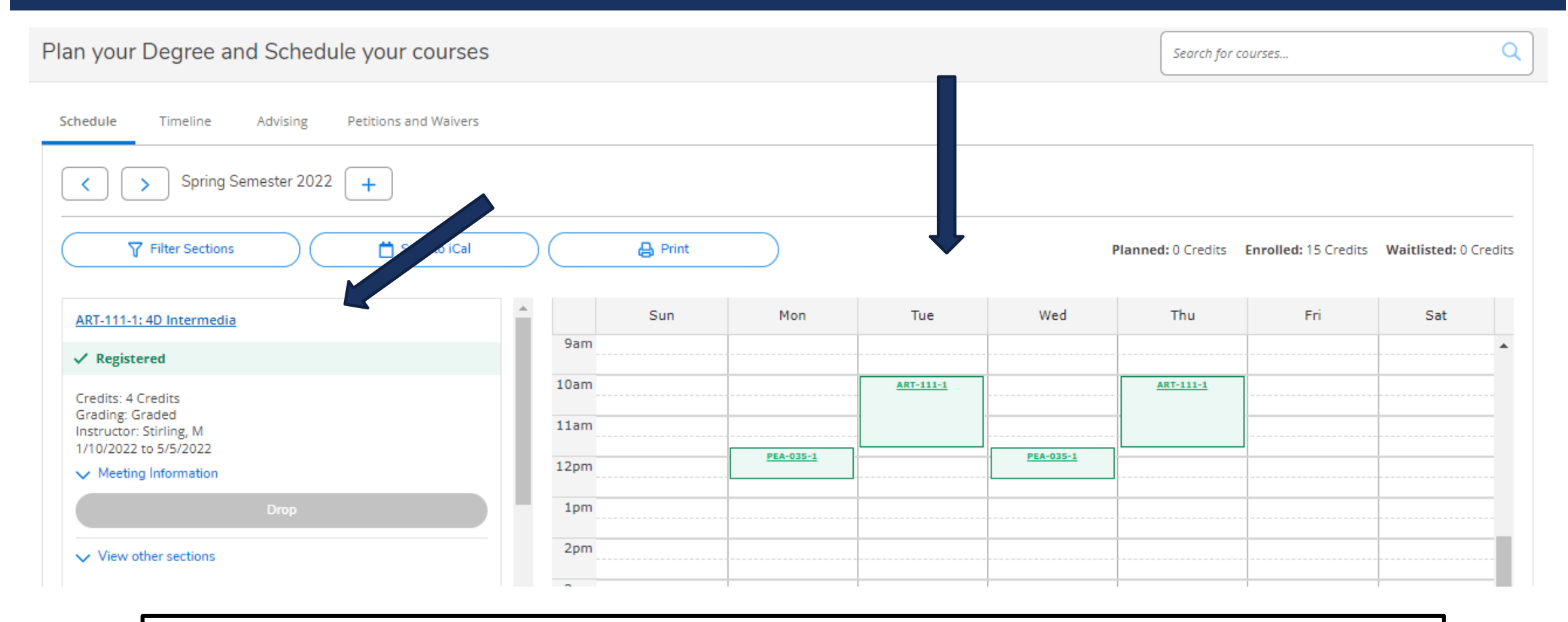

You can also see your schedule on the left and those courses mapped out for the week on the right.

### NAVIGATE TO TIMELINE

| Plan your Degree and Set Edule your courses                         |      |         |           |           |                  | Search for         | courses              | C                     |
|---------------------------------------------------------------------|------|---------|-----------|-----------|------------------|--------------------|----------------------|-----------------------|
| Schedule Timeline Advising Petitions and Waivers                    |      |         |           |           |                  |                    |                      |                       |
| Spring Semester 2022 +                                              |      |         |           |           |                  |                    |                      |                       |
| Filter Sections                                                     |      | 🔒 Print |           |           | I                | Planned: 0 Credits | Enrolled: 15 Credits | Waitlisted: 0 Credits |
| ART-111-1: 4D Intermedia                                            | •    | Sun     | Mon       | Tue       | Wed              | Thu                | Fri                  | Sat                   |
| ✓ Registered                                                        | 9am  |         |           |           |                  |                    |                      | •                     |
| Credits: 4 Credits                                                  | 10am |         |           | ART-111-1 |                  | ART-111-1          |                      |                       |
| Grading: Graded<br>Instructor: Stirling, M<br>1/10/2022 to 5/5/2022 | 11am |         |           |           |                  |                    |                      |                       |
| V Meeting Information                                               | 12pm |         | PEA-035-1 |           | <u>PEA-035-1</u> |                    |                      |                       |
| Drop                                                                | 1pm  |         |           |           |                  |                    |                      |                       |
| ✓ View other sections                                               | 2pm  |         |           |           |                  |                    |                      |                       |
|                                                                     | 2    |         | 1         |           | 1                | 1                  | 1                    |                       |

Click on the Timeline.

### TIMELINE PAGE DETAILS

#### Plan your Degree and Schedule your courses

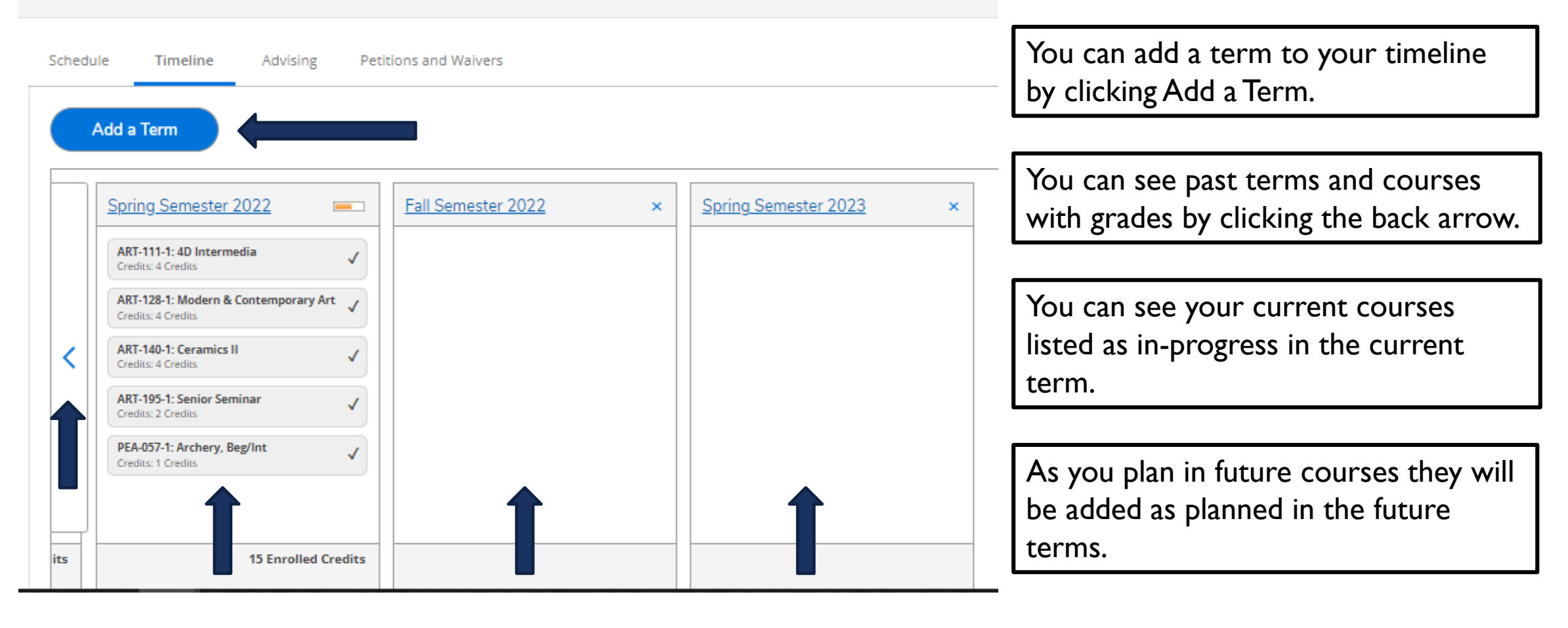

#### TIMELINE PAGE DETAILS

#### Plan your Degree and Schedule your courses

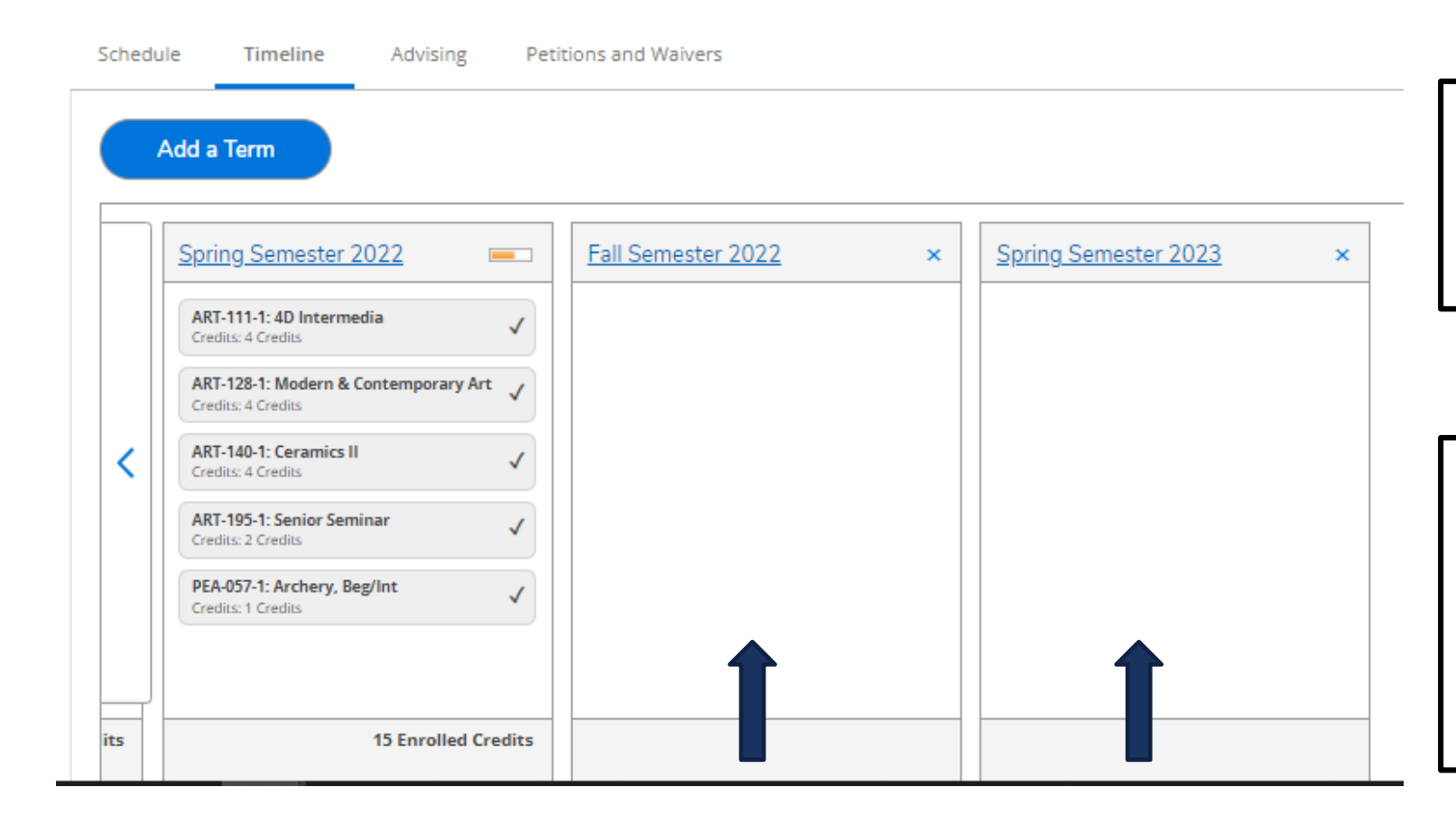

Guidance on how to add courses to future terms is provided in the Viewing and Understanding your Program Evaluation training resource.

Planning for courses is not the same as registering for courses. Registration instructions will be provided in the How to Register Instructions (versions for Mayterm and Fall/Spring) training resources.

## RETURNING TO STUDENT PLANNING

You can return to the Student Planning menu by clicking Student Planning and then Planning Overview at the top of the screen.

| Academ | ics Student Planning Plan & Schedule                                                                                   |
|--------|----------------------------------------------------------------------------------------------------|
|        | If you have a questions or concerns about Waypoint please contact the Student Records Office at registrar@westmont.edu |
|        |                                                                                                    |
|        |                                                                                                    |